## バージョン6での変更点

2008/8/29

1

### はじめに

「工学系のための Mathematica 入門第2版」は Mathematica バージョン5 に合わせて書かれました。。Mathematica は2007年からバージョン6になりま した。バージョン6ではグラフィックやアニメーション関係が強化されました。 またこれまでパッケージで提供されてきた関数がカーネルに組み込まれ、パッ ケージを読まなくても使えるようになりました。

ここではバージョン6になって「工学系のための *Mathematica* 入門第2版」 で変った主な点を紹介することにします。

# 第1章

# Mathematica を使おう

1.3 グラフィックス

ver.5 では Plot Joined で線を結んでいましたが、ver. 6 では Joined に変更 されています。

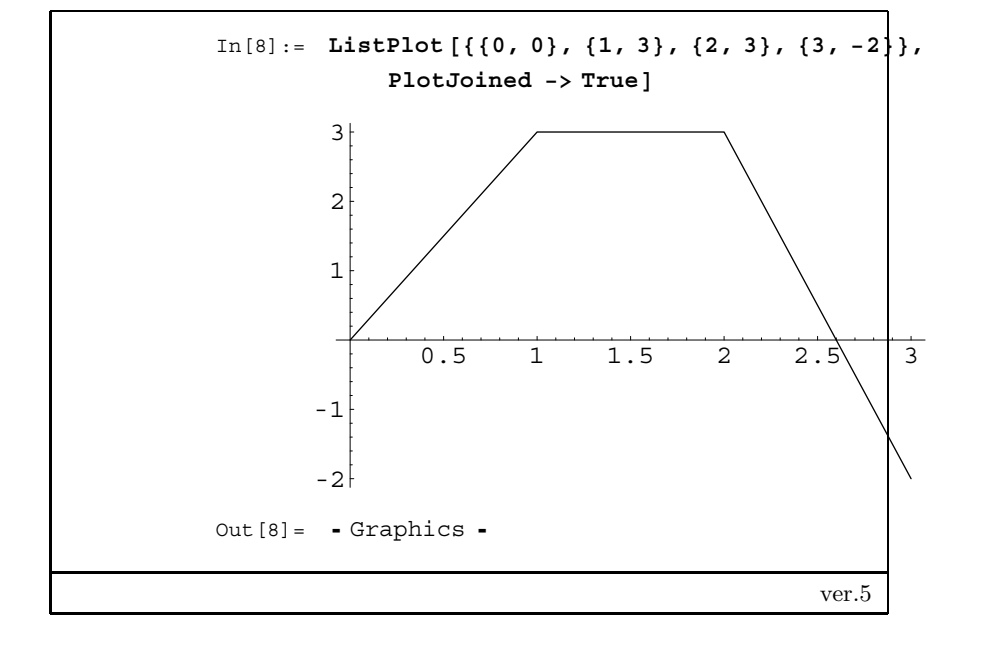

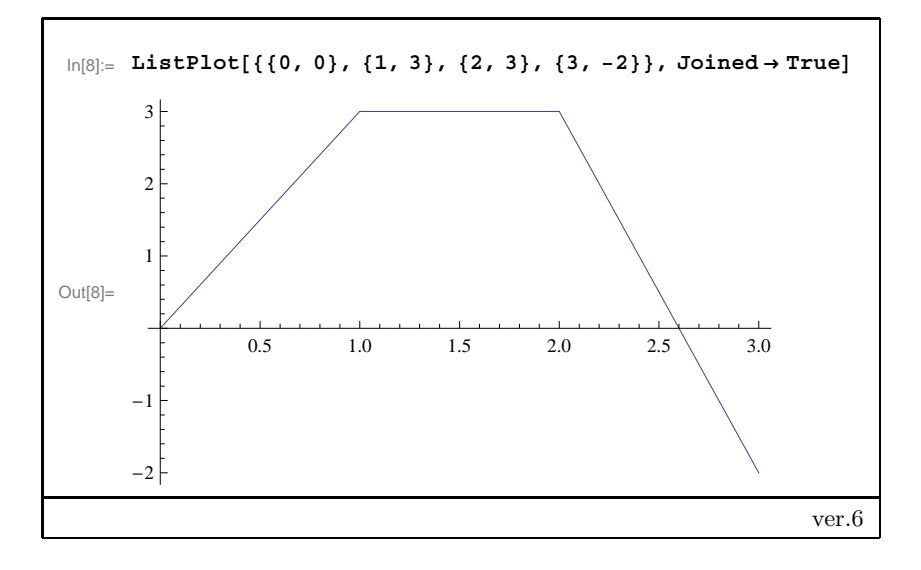

### 第2章

# ノートブックの使い方

#### 2.2 ヘルプブラウザ

ver.6ではヘルプブラウザは大幅に変更されました。

ヘルプブラウザは大きく分けて3つのカテゴリに分けて情報を得ることがで きるようになっています。「ドキュメントセンター」、「関数ナビゲータ」、「バー チャルブック」です。入口は違うのですが、内容はどれも同じになっておりま す。それぞれを使いやすい方法で使うといいです。

さらに「デモンストレーション」は「デモンストレーションプロジェクト」 というインターネット上のウェブページにまとめられています。そこではアニ メーションや Manipulate[]を利用したデモが数多く紹介されているので、 ぜひご覧下さい。

2.5.1 グラフの座標の読みとり方, Ctrl-d

ver.6では次のようにしてグラフの座標を読み取ります。

まずマウスをこのグラフの上に載せてクリックします。するとオレンジ色の 線でグラフが囲まれます。このことによりこのグラフが選択されました。さら にコントロールキー (Ctrl)を押したまま dを押す Ctrl dにより「2Dの描画」 というパレットが表示されます。このパレットの中の点線の十字を選択して、 マウスをグラフ上で移動させると、マウスカーソルが十字になります。この時 マウス付近に座標が  $\{x, y\}$ のように表示されるのがわかると思います。この機 能を使ってグラフの座標をおおざっぱに読むことができます。

 $\mathbf{4}$ 

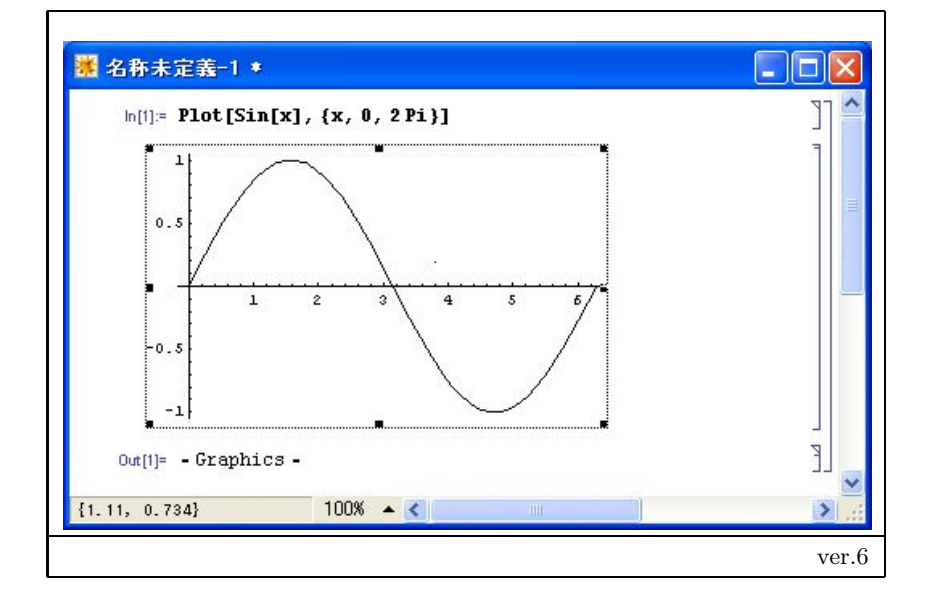

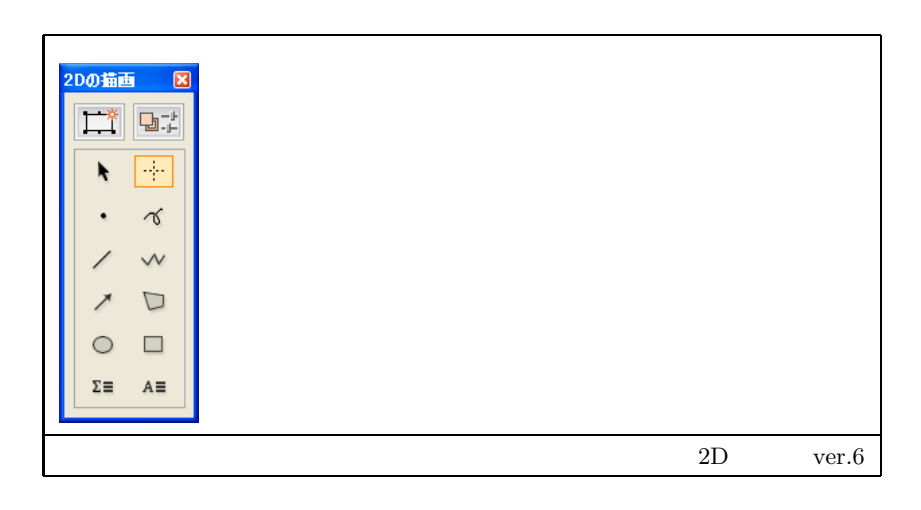

## 第3章

# 計算処理

#### 3.3.4 機械精度

次の例では ver.5 と ver.6 で違う結果が得られています。どうも計算の順番を 考慮しなくなり、機械精度のみを考慮しているようです。つまり ver.6 では機 械精度の範囲内では別に間違えた答えになっているわけではないです。ver.5 で は機械精度を越えた計算が一部できていたと考えることもできます。

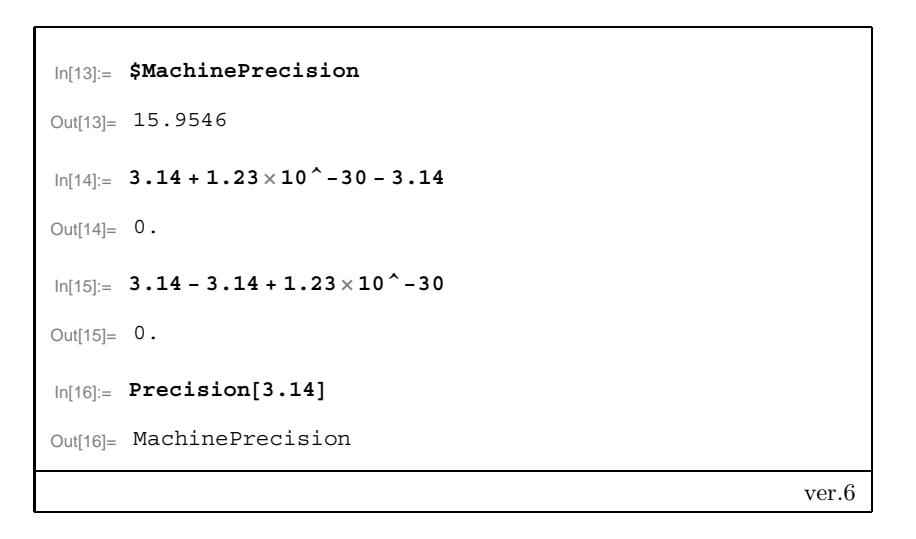

3.6.5 微分方程式, DSolve

ベクトル図を表示させるパッケージ名が Graphics'PlotFiled'から VectorFieldPlots'に変更されています。また関数名もPlotVectorField[] から VectorFieldPlot[]になっています。

| <pre>In[26]:= Needs["Graphics`PlotField` "]</pre> |  |  |  |  |  |  |  |  |  |  |
|---------------------------------------------------|--|--|--|--|--|--|--|--|--|--|
| <pre>In[27]:= vec = PlotVectorField [</pre>       |  |  |  |  |  |  |  |  |  |  |
| <pre></pre>                                       |  |  |  |  |  |  |  |  |  |  |
| ベクトル図のプロット ver.5                                  |  |  |  |  |  |  |  |  |  |  |

| n(28)- Neds["VectorFieldPlots`"] |                                                                                             |                                                                                             |                                                                                             |                                                                                                    |                                                                                             |   |                                          |                                                                       |                                         |                                         |                                       |                                          |           |                                        |                                         |                  |
|----------------------------------|---------------------------------------------------------------------------------------------|---------------------------------------------------------------------------------------------|---------------------------------------------------------------------------------------------|----------------------------------------------------------------------------------------------------|---------------------------------------------------------------------------------------------|---|------------------------------------------|-----------------------------------------------------------------------|-----------------------------------------|-----------------------------------------|---------------------------------------|------------------------------------------|-----------|----------------------------------------|-----------------------------------------|------------------|
| In[29]:=                         | <pre>in[29]= vec = VectorFieldPlot[{1, 1/2x}, {t, -4, 4}, {x, 0, 8}]</pre>                  |                                                                                             |                                                                                             |                                                                                                    |                                                                                             |   |                                          |                                                                       |                                         |                                         |                                       |                                          |           |                                        |                                         |                  |
| In[29]:=<br>Out[29]=             | 1<br>1<br>1<br>1<br>1<br>1<br>1<br>1<br>1<br>1<br>1<br>1<br>1<br>1<br>1<br>1<br>1<br>1<br>1 | 1<br>1<br>1<br>1<br>1<br>1<br>1<br>1<br>1<br>1<br>1<br>1<br>1<br>1<br>1<br>1<br>1<br>1<br>1 | 1<br>1<br>1<br>1<br>1<br>1<br>1<br>1<br>1<br>1<br>1<br>1<br>1<br>1<br>1<br>1<br>1<br>1<br>1 | 1         1         1         1         1         1         1         1         1         1         1         1         1         1         1         1         1         1         1         1         1         1         1         1         1         1         1         1         1         1         1         1         1         1         1         1         1         1         1         1         1         1         1         1         1         1         1         1         1         1         1         1         1         1         1         1         1         1         1         1         1         1         1         1         1         1         1         1         1         1         1         1         1         1         1         1         1         1         1         1         1         1         1         1         1         1         1         1         1         1         1         1         1         1         1         1         1         1         1         1         1         1         1         1         1         1         1 | 1<br>1<br>1<br>1<br>1<br>1<br>1<br>1<br>1<br>1<br>1<br>1<br>1<br>1<br>1<br>1<br>1<br>1<br>1 |   | 11 1 1 1 1 1 1 1 1 1 1 1 1 1 1 1 1 1 1 1 | 2 x)<br>1<br>1<br>1<br>1<br>1<br>1<br>1<br>1<br>1<br>1<br>1<br>1<br>1 | , t 1 1 1 1 1 1 1 1 1 1 1 1 1 1 1 1 1 1 | 1 1 1 1 1 1 1 1 1 1 1 1 1 1 1 1 1 1 1 1 | · · · · · · · · · · · · · · · · · · · | (x. 111111111111111111111111111111111111 | 111111111 | ************************************** | 111111111111111111111111111111111111111 |                  |
|                                  | •                                                                                           | -                                                                                           | •                                                                                           | •                                                                                                    | •                                                                                           | • | *                                        | •                                                                     | •                                       | •                                       | •                                     | •                                        | •         | -                                      | •                                       | ベクトル図のプロット ver.6 |

## 3.8.2 少し高度な近似, FindFit

ver.6ではFindFit[]で統一されています。

# 第4章

# グラフィックスとアニメーション

9

4.1.6 データの表示, ListPlot

MultipleListPlot[]はListLinePlot[]に統合されました。

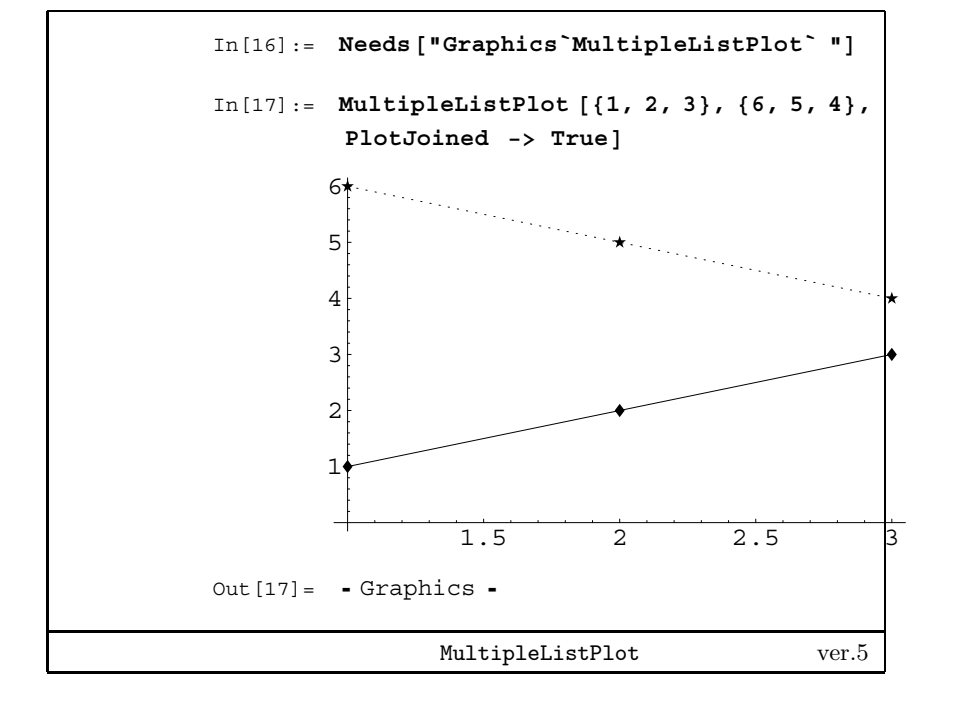

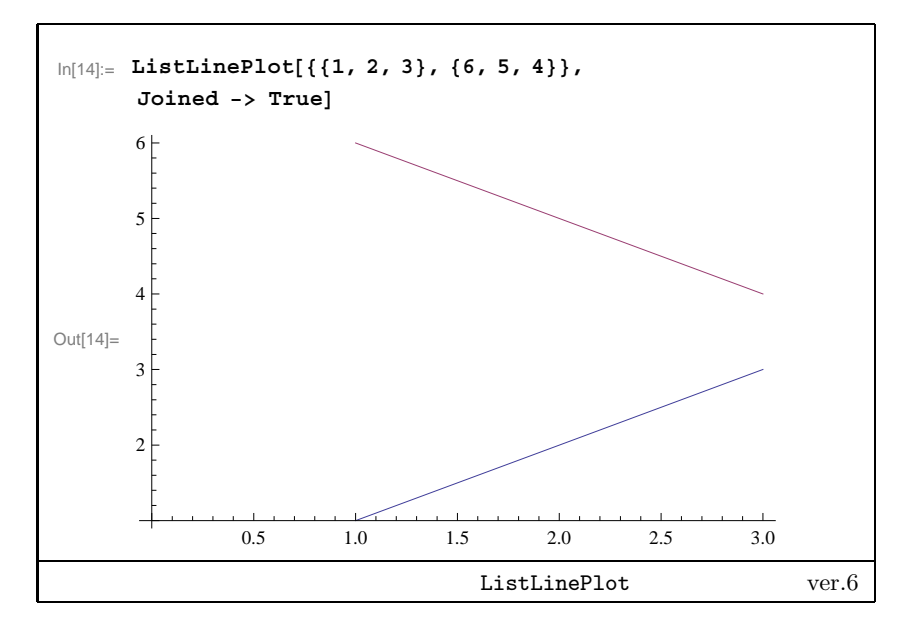

 $\mathbf{10}$ 

#### 4.1.7 対数グラフ, LogPlot

対数グラフは ver.5 ではパッケージを読み込んでいましたが、ver.6 ではカー ネルに組み込まれたので読み込む必要が無いです。片対数も充実しました。次 のようになります。

- LogPlot[]が y 軸を対数とした片対数グラフ
- LogLinearPlot[]が *x* 軸を対数とした片対数グラフ
- LogLogPlot[]が両対数グラフ

またリストデータを引数にしてグラフにする関数も作られております。

- ListLogPlot[]
- ListLogLinearPlot[]
- ListLogLogPlot[]

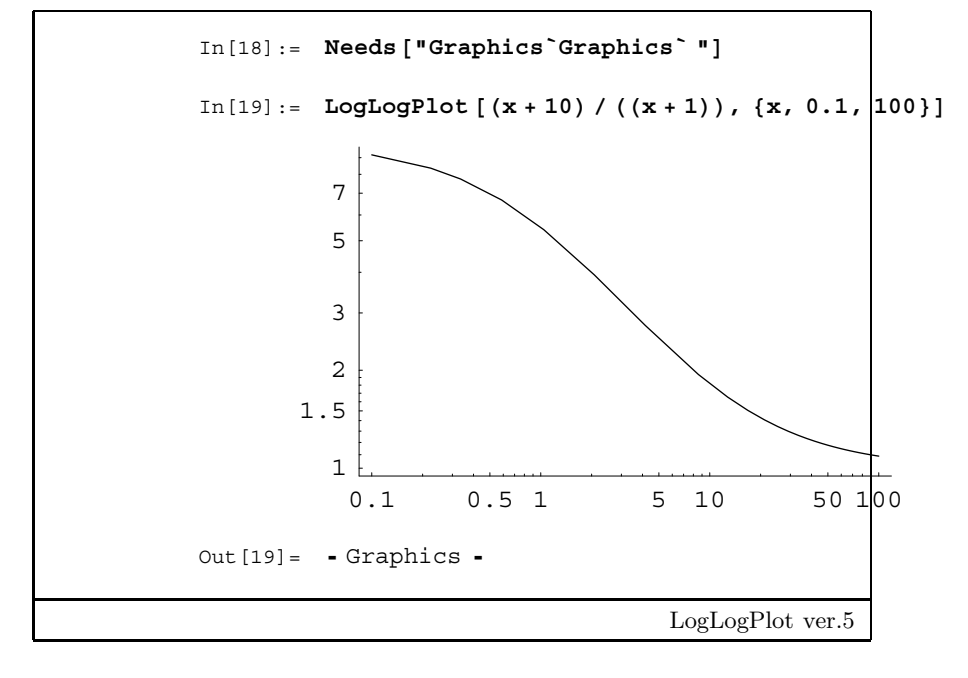

ver.6 では Needs [] によるパッケージの読み込みは必要なくそのまま実行できる。

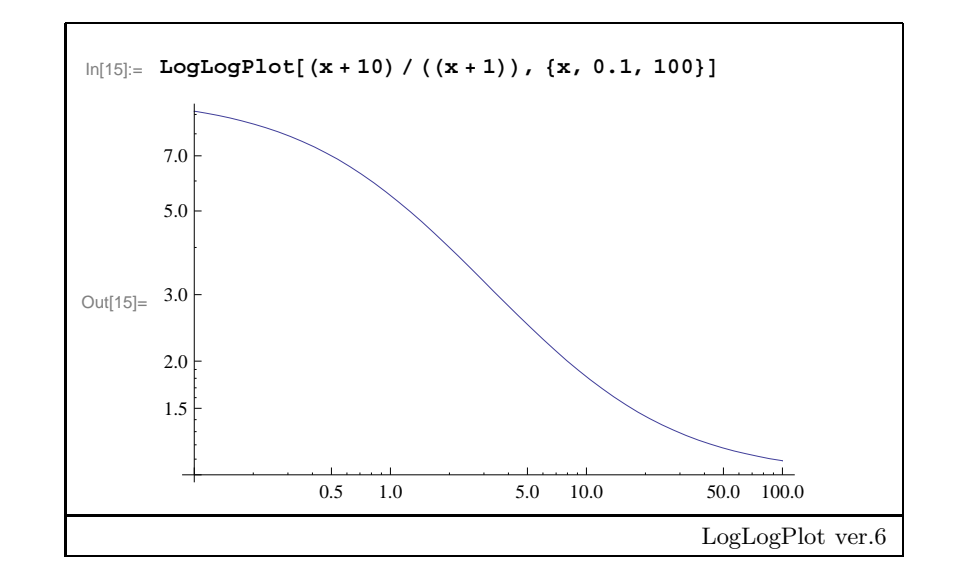

 $\mathbf{12}$ 

#### 4.1.10 3次元のグラフ表示, Plot3D

3D 表示の視点を変えるには ver.5 では次の「ビューポイントの設定」パネル を利用しておりました。

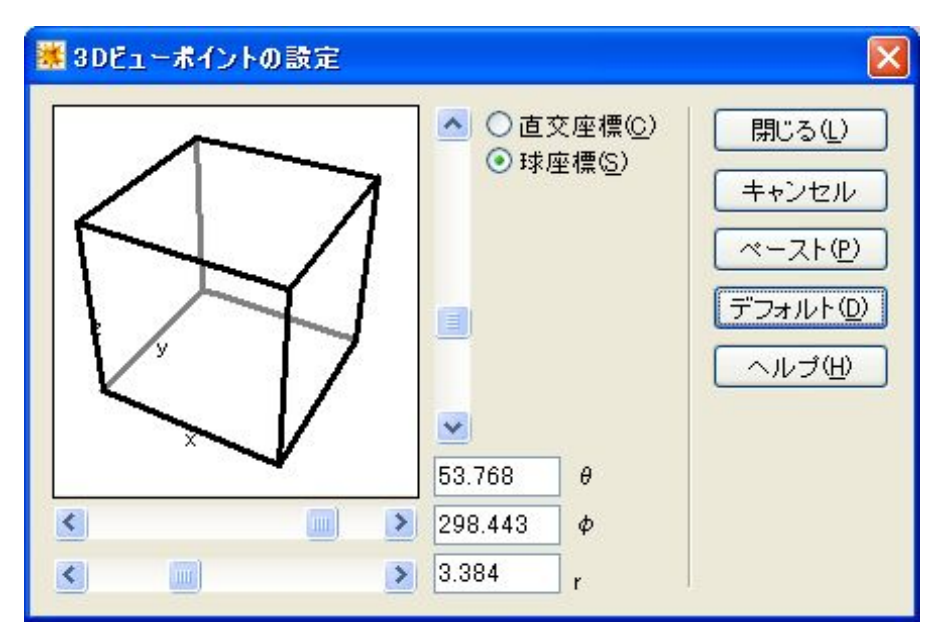

図 4.1 三次元の視点を変えるためのツール。これで ViewPoint を指定する。ver.5

ver.6 からは直接作画された 3D 表示の図をマウスでクリックして回転させる ことができるようになりました。

4.1.11 数値データの3次元表示, TriangularSurfacePlot

ver.6 から ListPlot3D[]が拡張されて、ver.5 の TriangularSurfacePlot[] と同じデータについてプロットすることができるようになりました。

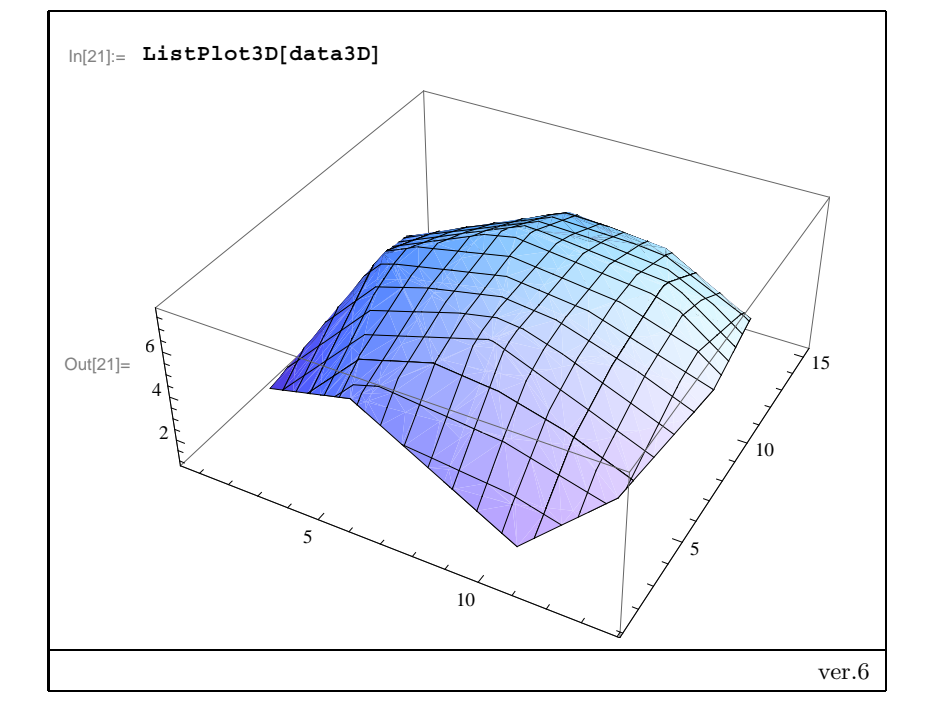

### 4.2.1 グラフィックス要素, Line, Circle,..

ver.5 では Show [Graphics [...]] として始めて表示されましたが、ver.6 で は Show [] は必要でなく Graphics [...] で表示されます。また次の例を見 れば分かりますが、AspectRatio -> 1のように1にしなくても、自動的に必 要なときには AspectRatio が1になるようです。

 $\mathbf{14}$ 

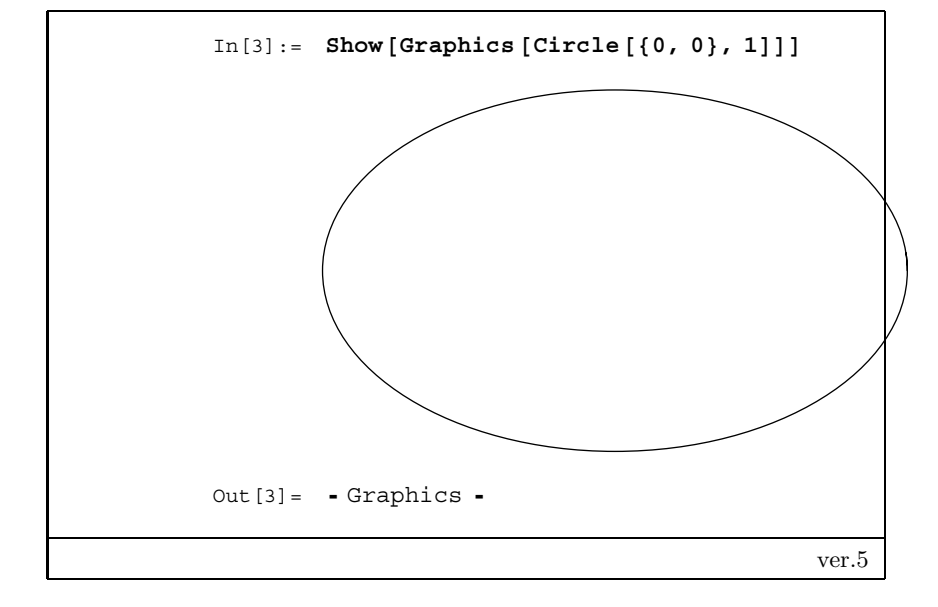

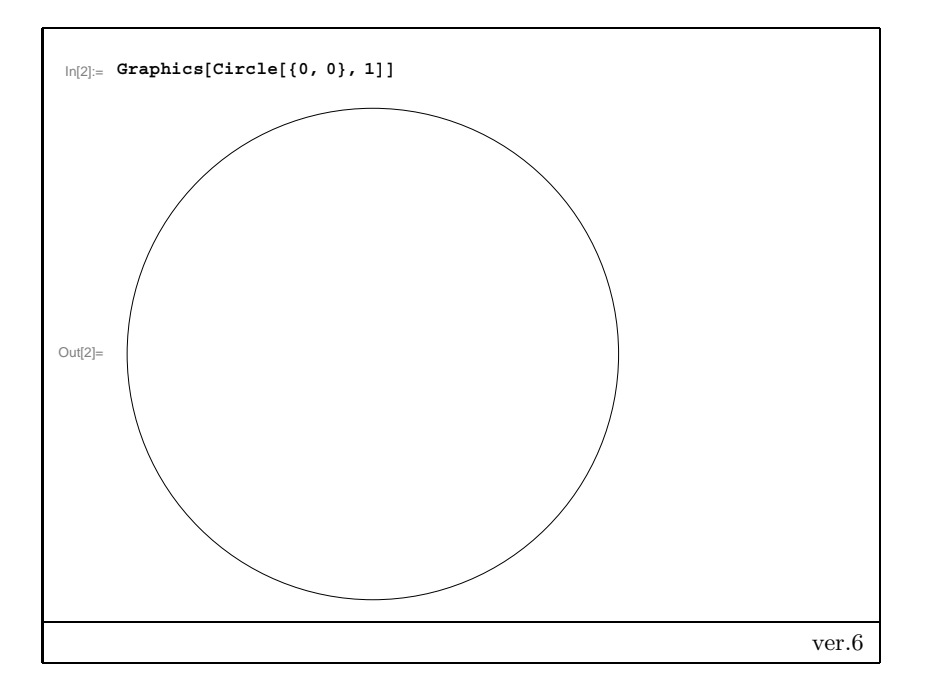

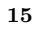

#### 4.2.4 円運動

ver.6 では Animate[] が強化されました。今までのように Do[] でループさ せて Show[Graphics[...]] で表示するのではなく、Animate[] がループを 持ち、Graphics[...] で表示します。ver.6 による円運動のプログラムを示し ます。

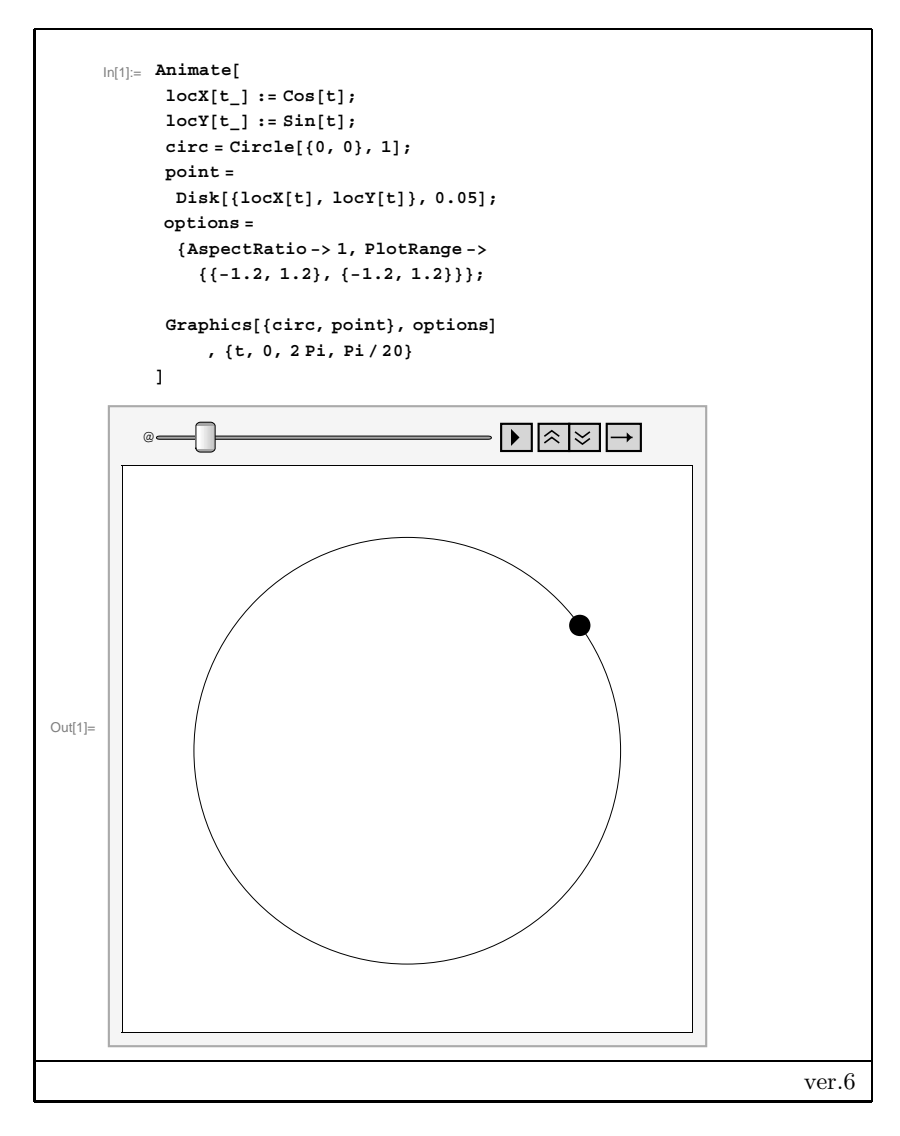

#### 4.2.5 サイクロイド

ver.6 でのサイクロイドのプログラムを示します。最初の If[] では t = 0の時に、リスト変数 dots の初期化をしています。

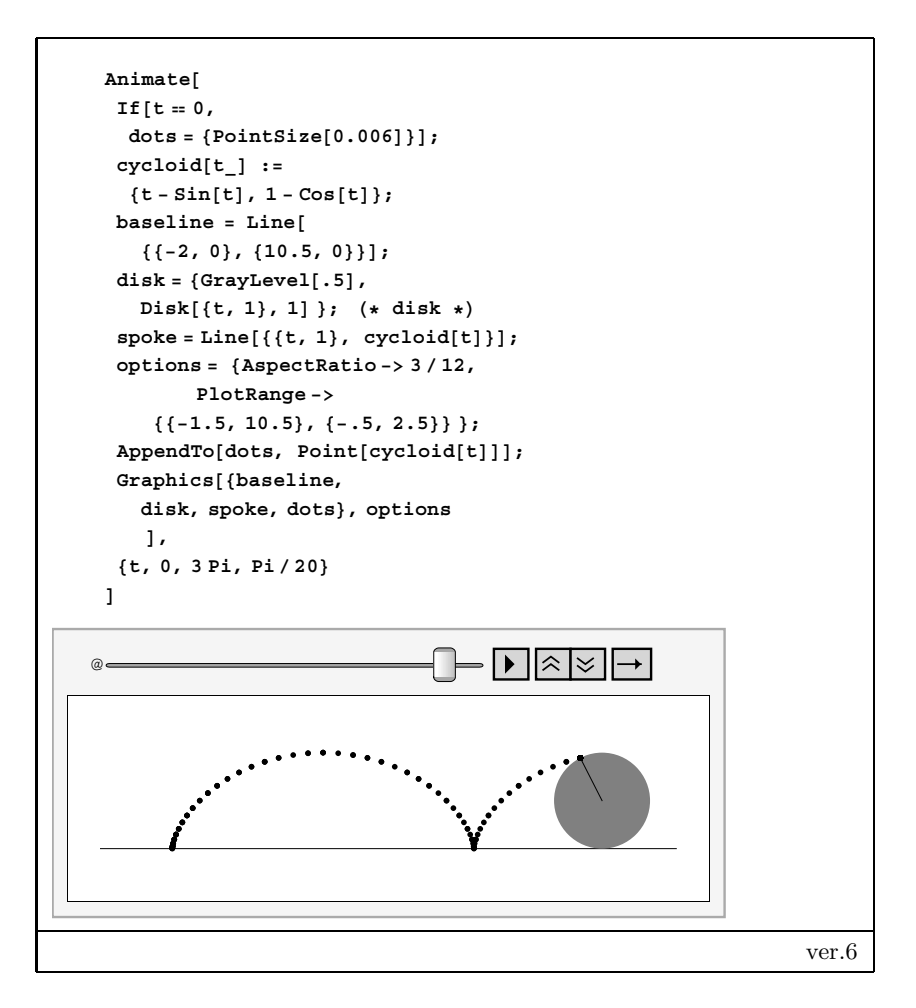

ver.6 では Manipulate[] という関数が新設され、いくつかのパラメータを スライダを使って変化させたときに、図などの結果に反映させる方法が提供 されています。これらのアニメーションの例で Animate[]を Manipulate[] にして試してみてください。

アニメーション GIF の製作

折角できたアニメーションはこのままでは *Mathematica* の上でしか利用す ることができません。アニメーションをパワーポイントやウェブページ上で利 用することを考えてみます。

考え方としては、すこしづつ違う図を描かせて、それが格納されているリストを Export[]を利用してアニメーション GIF ファイルとして書き出すという手順をとります。

Do[]文を利用して円運動のアニメーションの一つ一つの図を描き、それを リストに格納してみましょう。プログラムは次のようになります。

```
In[7]:= locX[t_] := Cos[t];
locY[t_] := Sin[t];
circ = Circle[{0, 0}, 1];
point = Disk[{locX[t], locY[t]}, 0.05];
options = {AspectRatio -> 1,
    PlotRange -> {{-1.2, 1.2}, {-1.2, 1.2}};
gifs = {}; (* gifsを初期化 *)
Do[
gif = Graphics[{circ, point}, options];
AppendTo[gifs, gif]
    , {t, 0, 2 Pi, Pi/20}
]
P運動のアニメーション: gifs の準備 ver.6
```

おおよその構造はさきほどの例と一緒ですが、最初にいろいろと準備して、 Do[]文でループさせています。途中にgifs={};というのがありますが、こ れはgifsという変数をリストとして初期化しています。そして Do[]文の中 で、まずgifという変数にグラフィックオブジェクトを記憶します。これを AppendTo[]を用いてgifsリストに追加していきます。このようにして、グ ラフィックオブジェクト(図)を多数格納したリストができます。

できたリストはアニメーションとして再生することができます。再生には ListAnimate[]を利用します。

 $\mathbf{18}$ 

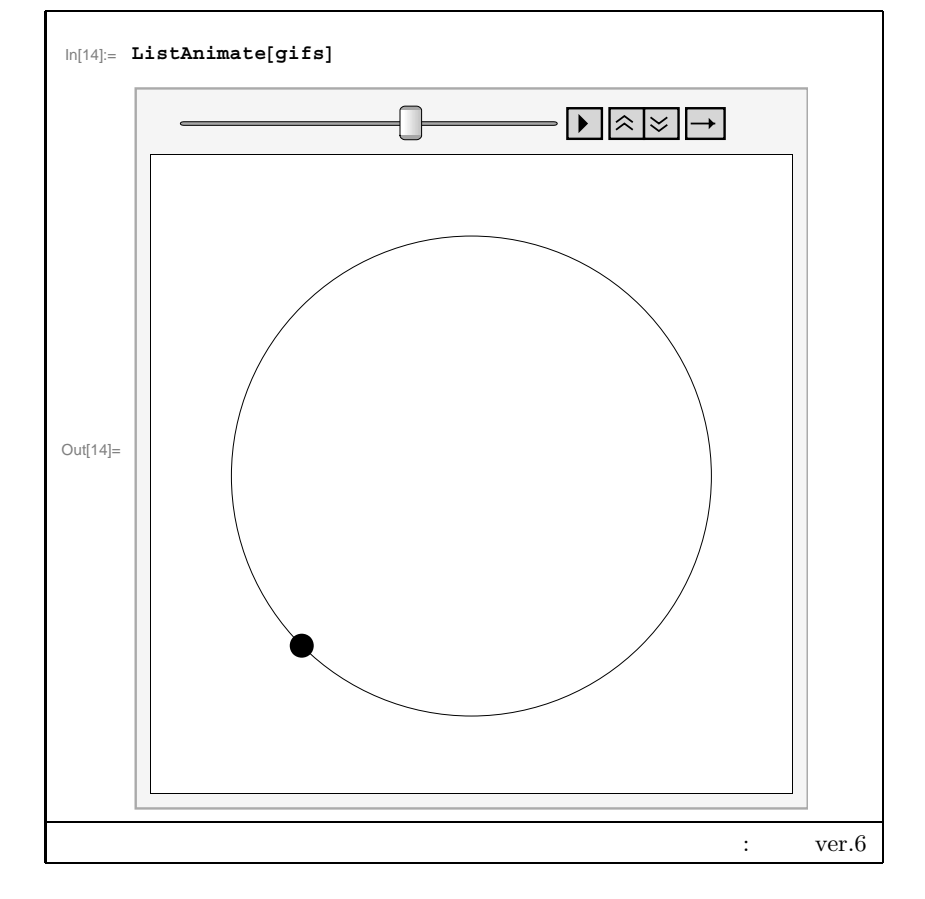

最後に、このgifsをExport[]を用いてアニメーションGIFのファイル 形式でファイルに出力します。ファイルの拡張子を.gifにすることにより *Mathematica*は自動的にファイル形式を変更します。

| In[15]:= <b>D</b>   | irectory[]                                   |
|---------------------|----------------------------------------------|
| Out[15]= D          | >:\Documents and Settings\otabe\My Documents |
| In[16]:= <b>E</b> 3 | <pre>xport["test.gif", gifs]</pre>           |
| Out[16]= t          | lest.gif                                     |
|                     | 円運動のアニメーション: ファイル保管 ver.6                    |

出力されたファイルは GIF89 形式になっているので、パワーポイントやウェブ ページでアニメーションとして再生することができます。 参考までに、サイクロイドのアニメーションについても図のリスト (gifs) を作るプログラムを載せておきます。

```
In[15]:= cycloid[t_] := {t - Sin[t], 1 - Cos[t]};
           baseline = Line[{{-2, 0}, {10.5, 0}}];
           disk = {GrayLevel[.5], Disk[{t, 1}, 1] };
           (* disk *)
           spoke = Line[{{t, 1}, cycloid[t]}];
           dots = {PointSize[0.006]};
           options = {AspectRatio -> 3 / 12,
              PlotRange -> {{-1.5, 10.5}, {-.5, 2.5}} };
           gifs = {};
           Do [
            AppendTo[dots, Point[cycloid[t]]];
            AppendTo[gifs,
              Graphics[
              {baseline, disk, spoke, dots}, options
              ]
               ], {t, 0, 3 Pi, Pi/20}
               ]
           ListAnimate[gifs]
                                               \blacktriangleright \approx \boxed{} \rightarrow
Out[23]=
                                       サイクロイドのアニメーション ver.6
```

## 第5章

# 物理現象の可視化

#### 5.2.2 点電荷における電界と等電位面

ver.5 では下記の4つのパッケージを読む必要がありましたが、ver.6 では2つになります。

必要なパッケージの読み込み ver.5

必要なパッケージの読み込み ver.6

また関数名も下記のように異なります。考え方としては Plot[] や Plot3D[] という基本的な名前があって、それに VectorField や Log が前に付いたとい うことです。

| ver.5             | ver.6             |
|-------------------|-------------------|
| PlotVectorField3D | VectorFieldPlot3D |
| PlotVectorField   | VectorFieldPlot   |

 $\mathbf{21}$